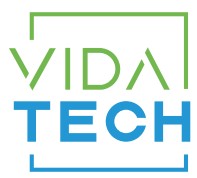

## F4321 – Indicateur CANBus 4.3" LCD avec gong

## Manuel d'installation

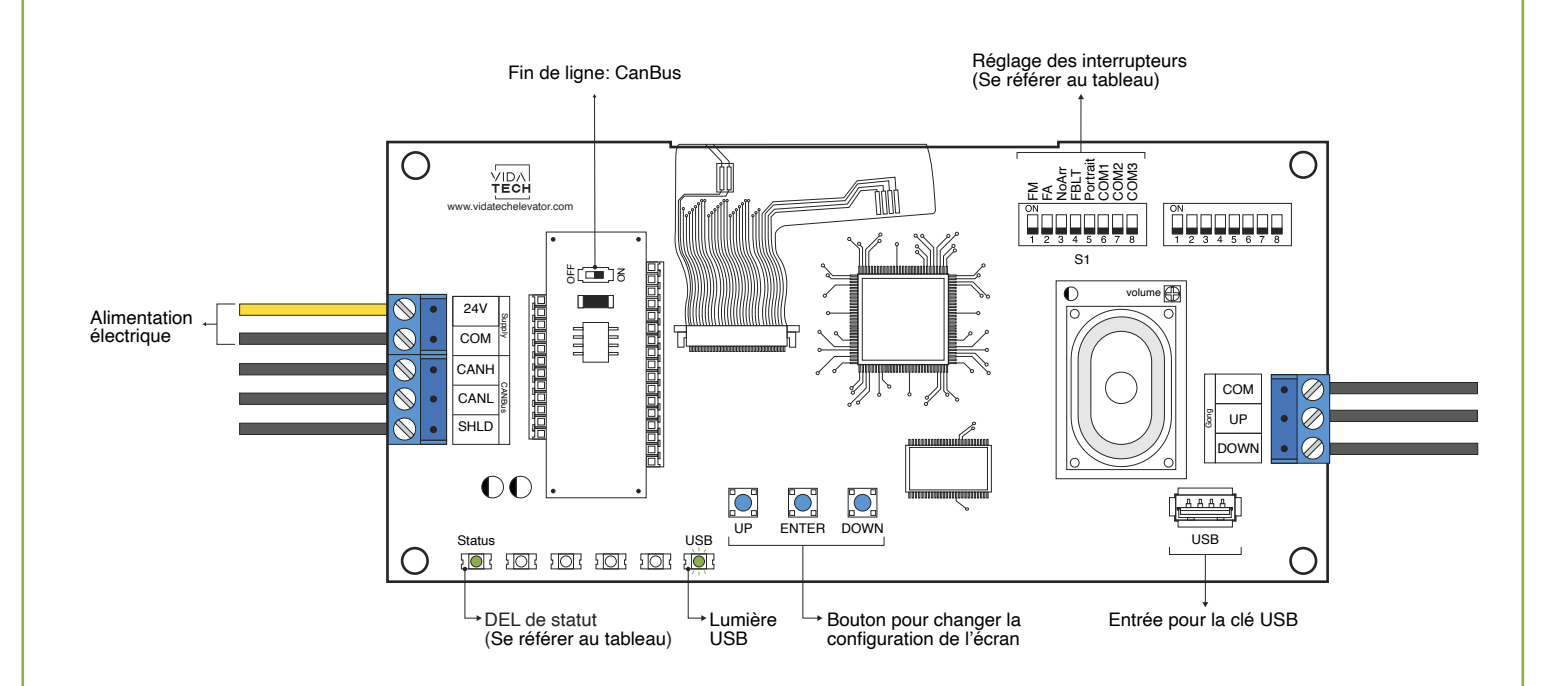

- · L'alimentation doit être entre 16VDC et 30VDC
- Le fichier .vci ainsi que les fichiers visuels doivent être placés à la racine d'une clé USB, puis celle-ci doit être connectée à un indicateur LCD alimenté, jusqu'à ce que la DEL USB arrête de scintiller.
- Doit être installé dans le COP de commande en cabine ou dans les fixtures des paliers.
- Pour obtenir la configuration actuelle de l'indicateur, connectez une clé USB vide. La configuration sera téléchargée automatiquement dans la clé.
- Vous pouvez modifier le texte d'étage affiché par l'indicateur en modifiant le fichier .vci à partir du logiciel Storm, disponible sur notre site web.
- Vous pouvez modifier la configuration visuelle à l'aide du logiciel Storm disponible sur notre site web.
- Appuyez sur « ENTER » pour aller au menu principal de l'écran, naviguez ensuite à l'aide des boutons « UP/DOWN ». Référez-vous au manuel d'opération F4320 présent sur notre site web.

## • DEL de statut :

| DEL de statut       | Description                         |  |  |  |
|---------------------|-------------------------------------|--|--|--|
| Stable              | Aucune communication                |  |  |  |
| Clignotement lent   | Erreur système                      |  |  |  |
| Clignotement rapide | Communication active et sans erreur |  |  |  |

## • Réglages des interrupteurs :

| SW<br># | #             | Text     | Description                                                                                                    |         |         |                       |         |               |  |  |
|---------|---------------|----------|----------------------------------------------------------------------------------------------------|---------|---------|-----------------------|---------|---------------|--|--|
|         | 1             | FM       | ON -> Masque l'écran en mode incendie                                                                                         |         |         |                       |         |               |  |  |
|         | 2             | FA       | ON -> Masque l'écran en mode incendie alternatif                                                                              |         |         |                       |         |               |  |  |
|         | 3             | NoArr    | ON -> Masque la flèche                                                                                                    |         |         |                       |         |               |  |  |
|         | 4             | FBLT     | ON -> Rétroéclairage à 100% d'intensité<br>OFF -> Rétroéclairage à 80% d'intensité (Durée de vie du rétroéclairage améliorée) |         |         |                       |         |               |  |  |
| S1      | 5             | Portrait | ON -> Mode portrait de l'écran (si la configuration supporte ce mode)                                                         |         |         |                       |         |               |  |  |
|         | Communication |          | CAN Vidatech                                                                                                    | CAN JRT | CAN GAL | CAN elevator controls | CAN TKE | CAN Smartrise |  |  |
|         | 6             | COM1     |                                                                                                    | ٠       |         | •                     |         | •             |  |  |
|         | 7             | COM2     |                                                                                                    |         | •       | •                     |         |               |  |  |
|         | 8             | СОМЗ     |                                                                                                    |         |         |                       | •       | •             |  |  |

• Pour activer l'option du Gong, l'utilisateur doit programmer l'adresse de l'étage dans le menu.